## Adding a POS (Point of Sale) to a Route

- 1. Click/Tap the three line menu button located on the top left of your screen
- 2. Click/Tap the Schedule page
- 3. Click/Tap the red circle with three dots located at the top right of your screen
- 4. Click/Tap Add POS to open the Add POS page
- 5. Use the search bar or scroll to find the desired POS to add
- 6. Use the search bar or scroll to find the desired route
  - a. In Edit Schedule tap/click +Add Schedule
  - b. From here you can choose the desired start date, visit type, etc. then click/tap **Preview** to see the visits mapped in a calendar

| ←<br>POS: Snack-<br>Route: 01<br>Start Date: 03<br>End Date: Infi | Edit Schec<br>/31/2021 ><br>nite > | dule |   | Done         |
|-------------------------------------------------------------------|------------------------------------|------|---|--------------|
| Weeks in Rotation                                                 |                                    |      |   | 1 >          |
| S M                                                               | T W                                | Т    | F | S            |
| NN                                                                | NN                                 | Ν    | Ν | Ν            |
| Collect                                                           |                                    |      |   |              |
| Service                                                           |                                    |      |   |              |
| Pog Verify                                                        |                                    |      |   |              |
| None                                                              |                                    |      |   | $\checkmark$ |
| Inventory                                                         |                                    |      |   |              |
| Preview                                                           |                                    |      |   | >            |